# NJC Salon Manager Ver6

#### マニュアル

### レシート発行/ドロア 篇

| S NJC Salon Manager                   |                  |  |  |  |
|---------------------------------------|------------------|--|--|--|
| NJC                                   | F1:顧客マスタ(カルテ)    |  |  |  |
| Salon Managar                         | F2:売上入力          |  |  |  |
| and a starting of the starting of the | F3:売上モニタ(日計・月計)  |  |  |  |
|                                       | F4:顧客リスト/DM      |  |  |  |
|                                       | F5:来店予想/失客/新規リスト |  |  |  |
|                                       | F6:予約            |  |  |  |
|                                       | F7:各種分析帳票        |  |  |  |
|                                       | F8:各種設定          |  |  |  |
|                                       |                  |  |  |  |
|                                       | マニュアル            |  |  |  |
| - PROFESSIONAL -                      |                  |  |  |  |
| Ver5-63                               |                  |  |  |  |
| 2013/03/09 14:59:14                   |                  |  |  |  |

目次

| ・ レシート発行                                                                 | • • • • •               | 3  |
|--------------------------------------------------------------------------|-------------------------|----|
| <ul> <li>・ レシートプリンタの準備</li> <li>・ 設定とテスト</li> <li>・ 売上伝票で使う方法</li> </ul> | ••• 3<br>••• 4<br>•••12 |    |
| ・ キャッシュドロア                                                               | • • • • •               | 16 |
| <ul> <li>キャッシュドロアの準備</li> <li>設定とテスト</li> <li>売上伝票で使う方法</li> </ul>       | •••16<br>•••17<br>•••24 |    |

起動時のテスト画面

•••• 27

<レシートプリンタの準備>

NJC Salon Manager での対応レシートプリンタは、以下の通りです。

(接続タイプ) USB 接続型 RS-232C(COM)接続型 Ethernet(LAN)接続型

(印刷方式)

WPS(ふつうに Windows のプリンタとして出力する形式) ※フォントを選択できるなどメリットもありますが 印刷の仕上がりが美しくありませんので オススメは致しません。

ECS/POS

※一般的なサーマルレシートプリンタのほとんどは このタイプで EPSON の TM シリーズが著名で す。リーズナブルな機種として SANEI BL2-58 もオススメで、このタイプになります。

- 注意点)レシートプリンタの設定・接続は、NJC Salon Manager Ver6の範疇 ではありませんので、接続可能かどうかをあらかじめ確認してください。 ネジで締め付けるタイプ(RS-232C/COM)を USB-COM 変換ケーブル で接続しても利用できるかどうかのお問い合わせが多く寄せられています が、保証は致しかねますので、メーカーにお問い合わせ下さい。
  - (参考:古いパソコンでは、RS232Cポート(COMポート)が用意され ているのが標準的でしたが、最近のパソコンは USB だけになっていることがほとんどですので、USB 接続タイプのものを 推奨します)

あらかじめ、レシートプリンタを接続・設定し、印刷できる状態にしておきます。

<設定とテスト>

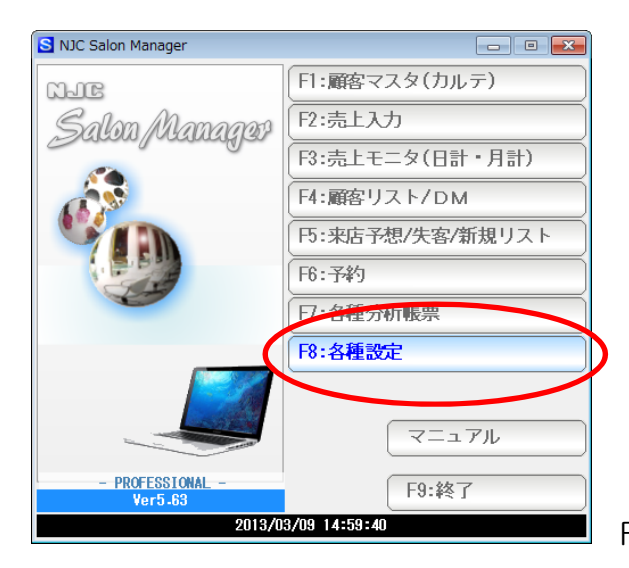

F8:各種設定を押します。

| 🞯 各種設定          | X                      |
|-----------------|------------------------|
| F1:スタッフマスタ      | S+F1:顧客分類マスタ           |
| F2:顧客マスタ        | S+F2:売上分類マスタ           |
| F3:技術(商品)マスタ    | S+F3:部門マスタ             |
| F4:技術(商品)分類マスタ  |                        |
| F5:技術(商品)小分類マスタ | S+F5:7°リンタ/周辺機器設定      |
| F6:来店動機マスタ      | <del>3+56</del> -データ保守 |
| 日:単位マスタ         | S+F7:その他システム設定         |
| F8:敬称マスタ        | S+F8:最新版に更新            |
|                 | F9:閉じる                 |

S+F5:プリンタ/周辺機器設定を押します。

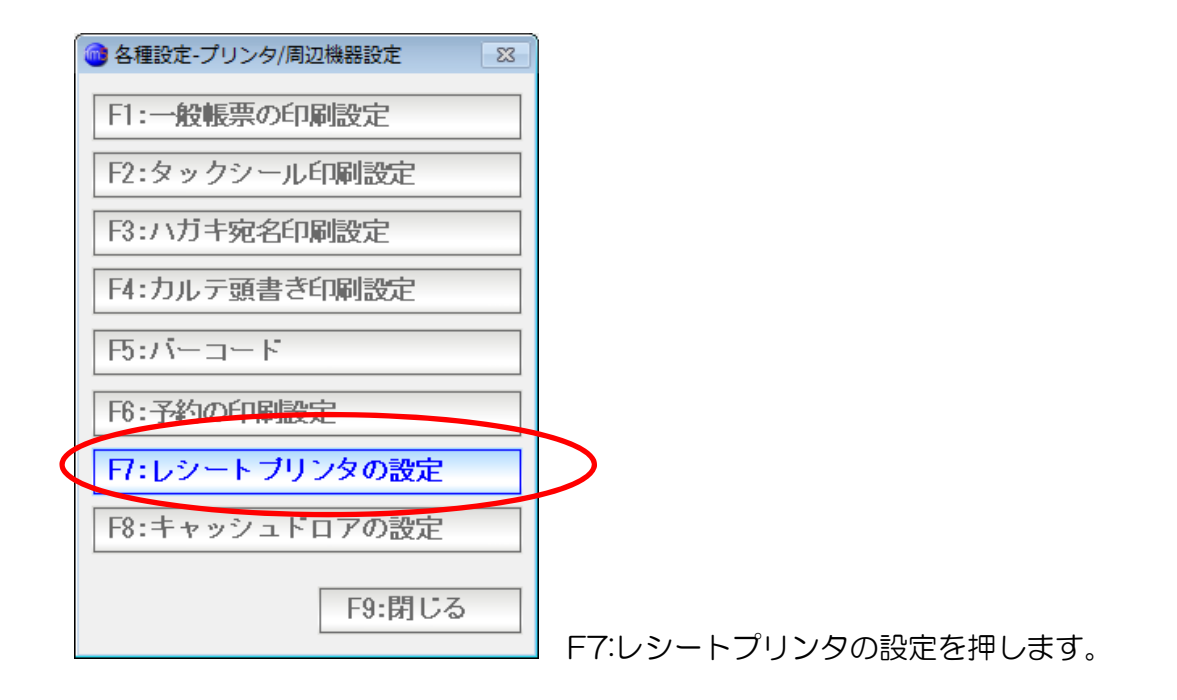

| 🞯 レシートプリンタの設定      |                           |            |      |      |      | 83                |
|--------------------|---------------------------|------------|------|------|------|-------------------|
|                    | レシートプリンタの設定               | 定          |      |      |      |                   |
|                    |                           |            |      |      |      |                   |
| レシートプリンタの使用        | 21:使う(精算時に印刷する) 2:使わない    | ,١         |      |      |      |                   |
| 機種                 | SANEI BL2-58(USB:ESC/POS) |            |      |      | ▼ II | 細設定               |
| 表題対入ト              | お買上票                      | 3          | 1:標準 | 2:縦倍 | 3:横倍 | 4:4倍              |
| 店名1                | お店名1(美容室)                 | 1          | 1:標準 | 2:縦倍 | 3:橫倍 | 4:4倍              |
| 店名2                | お店名2(NJCサロン)              | 4          | 1:標準 | 2:縦倍 | 3:橫倍 | <mark>4:4倍</mark> |
| 住所など               | 所在地                       | 1          | 1:標準 | 2:縦倍 | 3:橫倍 | 4:4倍              |
| 甩など                | TEL/FAX                   | 1          | 1:標準 | 2:縦倍 | 3:横倍 | 4:4倍              |
| 告知など1              | ご来店ありがとうございました。           | 1          | 1:標準 | 2:縦倍 | 3:橫倍 | 4:4倍              |
| 告知など2              | またのお越しをお待ちしています。          | 1          | 1:標準 | 2:縦倍 | 3:横倍 | 4:4倍              |
| 日付と時刻              | 1 1:印刷する 2:しない            |            |      |      |      |                   |
| ቱ <sup>°</sup> イント | 2 1:印刷する 2:しない            |            |      |      |      |                   |
| 売上伝票               | 1 1:登録時(精算時)に印刷 2:印刷しない   | ,          |      |      |      |                   |
| miniPOS            | 1 1:登録時(精算時)に印刷 2:印刷しない   | , <b>1</b> |      |      |      |                   |
| 起動時                | 1 1:テスト画面を開く 2:開かない       |            |      |      |      |                   |
| F1:テスト印刷           |                           |            |      | F7:設 | 定 F  | 9閉じる              |

設定とテスト画面が表示されます。

| 🥘 レシートプリンタの設定                                    | 83                   |
|--------------------------------------------------|----------------------|
| レシートプリンタの設定                                      |                      |
| レシートプリンタの使用 1 <mark>1:使う(精算時に印刷する)</mark> 2:使わない |                      |
| 機種 SANEI BL2-58(USB:ESC/POS)                     | ▼ 詳細設定               |
|                                                  | 4815 0 441 15 1 . IS |

レシートプリンタの使用 を 1:使う(精算時に印刷する) にします。 (1と入力するか、「使う」をクリックします) ▼ボタンをクリックし、機種を選択します。

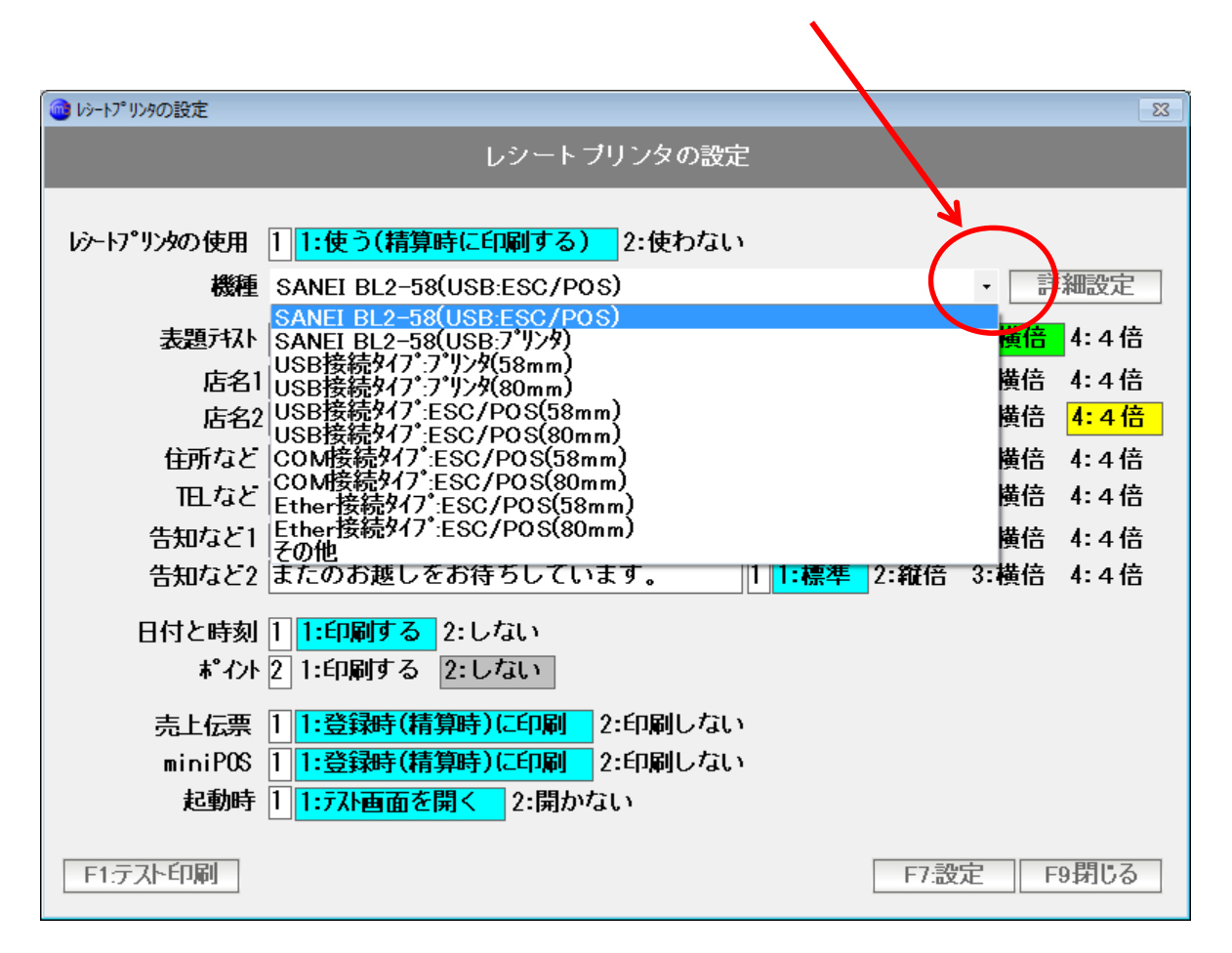

機種名がある場合は、これを使います。 EPSON TM シリーズなど一般的なサーマルレシートプリンタは

USB 接続タイプ または COM 接続タイプ の ESC/POS になります。

プリンタと書かれているものは出力方式として WPS(プリンタドライバー経由) で普通の A4 インクジェットプリンタと同様の印刷方式で出力します。 仕上がりがあまりキレイではないので、オススメは致しません。

保証はいたしませんが USB-COM タイプ・USB-COM 変換ケーブルなどを お使いの場合は COM 接続タイプを選らんでください。

| レンートフリフスの設定                                      |                                       |
|--------------------------------------------------|---------------------------------------|
| レシートプリンタの使用 1 <mark>1:使う(精算時に印刷する)</mark> 2:使わない |                                       |
| 機種 SANEI BL2-58(USB:ESC/POS)                     | 詳細設定                                  |
| 表題テキスト お買上票 3 1:標準 2:縦倍                          | ····································· |
| 店名1 お店名1(美容室) 1 1:標準 2:縦名 3                      | 3:横倍 4:4倍                             |

選択したら「詳細設定」ボタンをクリックします。

## •USB 接続タイプ プリンタ を選んだ場合

| 🔞 レシートプリンタの設定(         | 詳細)                 |                 |                | 8                |
|------------------------|---------------------|-----------------|----------------|------------------|
|                        |                     | レシート            | ブリンタ(詳細)       |                  |
|                        |                     |                 |                |                  |
| 出力方式                   | 2 1:₩PS             | 2: #PS(ESC/POS) | 3:COM(ESC/POS) | 4:Ether(ESC/POS) |
| ブリンタ                   | SANET BL            | 2-58            |                | ▼ ブロバティ          |
| 上マージン                  | 0                   | l               |                |                  |
| 左マージン                  | 0                   | =               |                |                  |
| フォント                   | MS 明朝               | 9               |                | J                |
| ∩∩⊎±°_⊾ <del>ж</del> ⊒ |                     | デバノフラナージョ       | <u></u>        |                  |
|                        |                     |                 |                |                  |
| ホンーレート                 | 9600                | ▼ (標準=960       | 0)             |                  |
| <b>パリティ</b> ビット        | なし                  | ・ (標準=なし        | <i>,</i> )     |                  |
| デー娘                    | 8                   | ・(標準=8)         |                |                  |
| ストップビット長               | 2                   | - (標準=2)        |                |                  |
| パント・シェイク               | なし                  | ・ (標準=なし        | <i>_</i> )     |                  |
| IP7ドレス                 |                     | 192.1           | 68.11.10       |                  |
| <b>ѫ°</b> ∽Ւ           |                     |                 | 9100           |                  |
| 最大幅                    | 32                  | (/) (/)         |                |                  |
| 最大行                    | 42                  | (// ጉ)          |                |                  |
| 用紙カット                  | 1 <mark>1:なし</mark> | 2:フルカット 3:      | パーシャルカット       |                  |
|                        |                     |                 |                | F7:設定 F9閉じる      |

赤い囲みの部分を設定します。 最低限プリンタドライバを選択するだけで OK です。

F7:設定を押します。

ESC/POS の場合に、用紙カット対応機種である場合には、 フルカット、パーシャルカットを選ぶこともできます。 • COM 接続型(USB-COM 変換ケーブル含む)の場合

| 🎯 レシートプリンタの設定(詳細)                     | 8                               |
|---------------------------------------|---------------------------------|
| レシート                                  | ブリンタ(詳細)                        |
|                                       |                                 |
| 出力方式 3 1:\\S 2:\\S(ESC/POS)           | 3:00M(ESC/POS) 4:Ether(ESC/POS) |
| ブリンタ SANEI BL2-58                     | ▼ ブロバティ                         |
| 上マージン 0                               | , (, ()                         |
| 左マージン 0                               |                                 |
| 7ォント MS 明朝                            |                                 |
| COMは、小番号 COM 1 デバイスマネージャ              | -を開く                            |
| ボーレート 9600 ・(標準=9600                  | ))                              |
| パリティビット なし ・ (標準=なし                   | .)                              |
| データ長 8 ・ (標準=8)                       |                                 |
| ストップビット長 2 ・ (標準=2)                   |                                 |
| ハンドシェイク なし → (標準=なし                   | ,)                              |
| 1971 UX 192.10                        | 8.11.10                         |
| <b>ホ</b> °∽ト                          | 9100                            |
| 最大幅 32 (バイト)                          |                                 |
| 最大行 42 (バイト)                          |                                 |
| 用紙カット 1 <mark>1:なし</mark> 2:フルカット 3:. | バーシャルカット                        |
|                                       |                                 |
|                                       | F1:設定 F9閉じる                     |

赤い囲みの部分を設定します。

COM ポート番号は、デバイスマネージャーを開くボタンから 現在、どのポートなのかを調べることができます。

ボーレート・パリティビット・・・ などは、プリンタ側の設定と合わせます。 合っていないと、プリンタは動作しません。

※プリンタおよびパソコンの COM 状態など、

NJC サポートでは可視できないケースが多いので、お問い合わせにはお答えできない 場合が多くなります。あしからずご了承ください。 パソコンとプリンタなどを宅配便などで送付いただき、設定をする、有償のサービス なども取り扱っておりますので、ご検討ください。

用紙カット対応機種である場合には、

フルカット、パーシャルカットを選ぶこともできます。

設定ができたら F7:設定を押します。

#### • Ether 接続型(LAN 型)の場合

| 🔞 レシートプリンタの設定( | 詳細)                 |                         |                | ×                |
|----------------|---------------------|-------------------------|----------------|------------------|
|                |                     | レシート                    | ・ブリンタ(詳細)      |                  |
|                |                     |                         |                |                  |
| 出力方式           | /4 1:₩PS            | 2 <b>:₩</b> PS(ESC/P0S) | 3:COM(ESC/POS) | 4:Ether(ESC/POS) |
| ブリンタ           | SANET BL            | 2-58                    |                | ▼ ブロバティ          |
| 上マージン          | (                   |                         |                |                  |
| 左マージン          | (                   | <u>ן</u>                |                |                  |
|                | MS 明朝               | A                       | V              |                  |
| COMポート番号       | COM                 | 1 デバイスマネージ・             | ヤーを開く          |                  |
| ボーレート          | 9600                | • (標準=960               | 10)            |                  |
| パ゚リティビット       | なし                  | → (標準=なし                | L)             |                  |
| デー娘            | 8                   | - (標準=8)                |                |                  |
| ストップビット長       | 2                   | ・(標準=2)                 |                |                  |
| パント・シェイク       | なし                  | - (標準=な)                | し)             |                  |
| IP7ドレス         |                     | 192.1                   | 68.11.10       |                  |
| ★°∽Ւ           |                     |                         | 9100           |                  |
| 最大幅            | 32                  | 2 (/ነ ብኑ)               |                |                  |
|                | 4:                  | 2 <del>(バイト)</del>      |                |                  |
| 用紙カット          | 1 <mark>1:なし</mark> | 2:フルカット 3:              | :バーシャルカット      |                  |
|                |                     |                         |                | F7:設定 F9閉じる      |

プリンタの IP アドレスと ポート番号を設定します。

設定がプリンタと合っていないと動作しません。

※プリンタおよびパソコンのIPアドレス設定状態など、

NJC サポートでは可視できないケースが多いので、お問い合わせにはお答えできない 場合が多くなります。あしからずご了承ください。 パソコンとプリンタなどを宅配便などで送付いただき、設定をする、有償のサービス なども取り扱っておりますので、ご検討ください。

用紙カット対応機種である場合には、 フルカット、パーシャルカットを選ぶこともできます。

設定ができたら F7:設定を押します。

| 🞯 レシートプリンタの設定 |                               |                     |      |            | -23               |
|---------------|-------------------------------|---------------------|------|------------|-------------------|
|               | レシート ブリンタの設5                  | Ē                   |      |            |                   |
|               |                               |                     |      |            |                   |
| レシートプリンタの使用   | 1 1:使う(精算時に印刷する) 2:使わない       | ì                   |      |            |                   |
| 機種            | SANEI BL2-58(USB:ESC/POS)     |                     |      | <b>•</b> ∄ | 細設定               |
| 表題テキスト        | お買上票                          | 31:標準               | 2:縦倍 | 3:横倍       | 4:4倍              |
| 店名1           | お店名1(美容室)                     | 1 <mark>1:標準</mark> | 2:縦倍 | 3:橫倍       | 4:4倍              |
| 店名2           | 2お店名2(NJCサロン)                 | 4 1:標準              | 2:縦倍 | 3:横倍       | <mark>4:4倍</mark> |
| 住所など          | 所在地                           | 1 <mark>1:標準</mark> | 2:縦倍 | 3:横倍       | 4:4倍              |
| 旧など           | TEL/FAX                       | 1 <mark>1:標準</mark> | 2:縦倍 | 3:横倍       | 4:4倍              |
| 告知など1         | ご来店ありがとうございました。               | 1 <mark>1:標準</mark> | 2:縦倍 | 3:橫倍       | 4:4倍              |
| 告知など2         | またのお越しをお待ちしています。              | 1 <mark>1:標準</mark> | 2:縦倍 | 3:横倍       | 4:4倍              |
| 日付と時刻         | 1 1:印刷する 2:しない                |                     |      |            |                   |
| **121         | 2 1:印刷する 2:しない                |                     |      |            |                   |
| 売上伝票          | 1 1:登録時(精算時)に印刷 2:印刷しない       | 1                   |      |            |                   |
| miniPOS       | 1<br>1:登録時(精算時)に印刷<br>2:印刷しない | 1                   |      |            |                   |
| 起動時           | 1 1:テスト画面を開く 2:開かない           |                     |      |            |                   |
| F1:テスト印刷      |                               |                     | F7:設 | 定 F        | 9閉じる              |
|               |                               |                     |      |            |                   |

画面が戻ります。

店名や電話番号など、の 表題部分のデザインを設定します。

F1:テスト印刷 を 押すと、現在の設定値でテスト印刷を行います。

どこに、どのような文字が印刷されているかなど、参考にしながら 自店用の設定をします。

印刷できない場合は、プリンタ本体に原因がある場合と、Windows のドライバの問題 と、「詳細設定」の設定値の問題の3つがあります。 メールや電話、FAXではサポートが難しい場合もございますので 推奨の SANEI BL2-58 USB タイプの導入をご検討ください。

「ロゴ」(画像) につきましては NJC Salon Manager Ver6 では対応していません。 どうしてもロゴマークをと、お考えの場合は

プリンタの「ロゴ・スタンプ」機能を利用するオプションがございますので ご検討ください。スキャナで読み込むなどの方法ではなく、プリンタに直接 白と黒の点で描画し、プリンタ本体にデータを登録します。 このため、時間と費用は高額となりますので、ご留意ください。

| 売上伝票 1 1:登録時(精算時)に印刷 2:印刷し<br>miniPOS 1 1:登録時(精算時)に印刷 2:印刷し | ない<br>ない    |
|-------------------------------------------------------------|-------------|
| 起動時 1 <mark>1:テスト画面を開く</mark> 2:開かない                        |             |
| F1:テスト印刷                                                    | F7:設定 F9閉じる |

動作モードを設定します。

売上入力画面で利用するには、「売上伝票」を 1:登録時(精算時)に印刷にします。 売上伝票の登録時に精算画面が表示されるようになります。

タッチパネル液晶ディスプレイを使った miniPOS 画面で利用するには 「miniPOS」を 1:登録時(精算時)に印刷にします。

電源忘れ、USBケーブル抜けなどに対応するため NJC Salon Manager の起動時に、「テスト」画面を表示するには 「起動時」 1:テスト画面を開く にします。

よくわからない場合は、このままの設定でご利用ください。

設定が完了したら「F7:設定」を押します。

レシートプリンタを使うことが表示されています

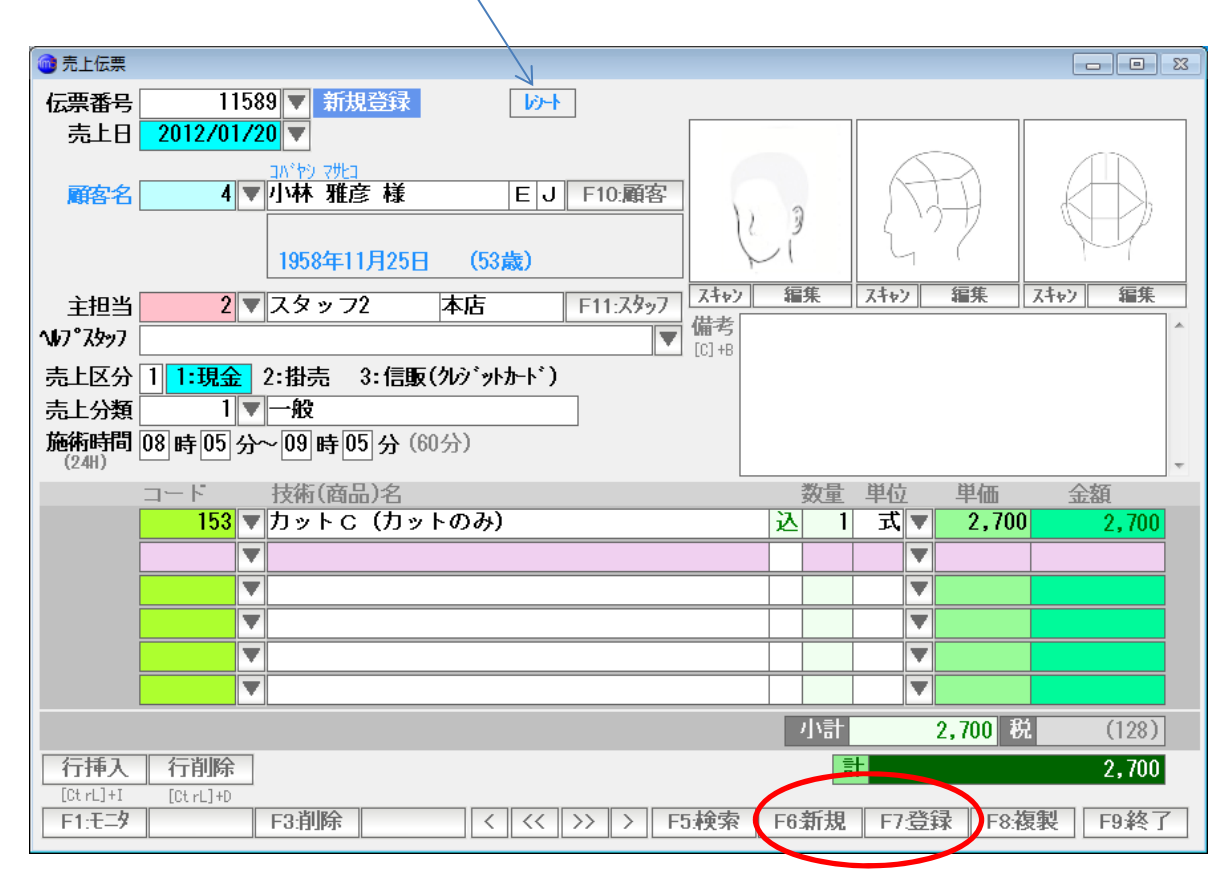

売上を入力し、F6:新規または F7:登録を押すと、 売上伝票が登録され、

| 💼 売上伝票                 |        |                      |          |        |        |         |
|------------------------|--------|----------------------|----------|--------|--------|---------|
| 伝票番号 11589 🔻           | - Do   | -                    |          |        |        |         |
| 売上日 2012/01/20 🔻       |        |                      |          |        |        |         |
| コバキシ 7世3               | ₹様 F   | L E10·顧              | 玄        | 6      | 21     |         |
|                        | 🞯 レジ精算 | A CERTAINS A CONTROL |          | 23     | 1971   |         |
| 1958年1                 |        | レジ精算                 | Į        | L      | 1 (    | M       |
| 主担当 2 ▼ スタッコ           |        |                      |          | \$Y    | 編集     | スキャン 編集 |
| ∿\$7°7\$997            | 売上金額   |                      | 2,700    |        |        | *       |
| 売上区分 1 1:現金 2:掛売       | お預かり   |                      |          |        |        |         |
| 売上分類 1▼一般              | お釣り    |                      | -2.700   |        |        |         |
| 施術時间 U8 時 U5 分~ U9 時 U | 0,81,7 |                      | 2,700    |        |        | *       |
| コード 技術(商               |        |                      |          | 位      | 単価     | 金額      |
| 153 V J 9 F 0          |        |                      |          | Α.     | × 2,70 | 2,700   |
| <b>T</b>               |        |                      |          |        | •<br>• |         |
| <b>T</b>               |        |                      |          |        | •      |         |
|                        |        | F7:                  | 精算 F9:5  | Þie 🗌  | •      |         |
|                        |        |                      |          |        | ▼      |         |
|                        |        |                      |          | 小計     | 2,700  | 兑 (128) |
| 行挿入行削除                 |        |                      |          | 計      |        | 2,700   |
| F1:モタ F3:削除            | < <<   | >> >                 | F5:検索 F6 | 新規 F7: | 登録 F8: | 復製 F9終了 |

レジ精算画面が表示されます。

| 🞯 レジ精算 | 8           |
|--------|-------------|
|        | レジ精算        |
| 売上金額   | 2,700       |
| お預かり   | 5,000       |
| お釣り    | 2,300       |
|        |             |
|        |             |
|        |             |
|        | F7:精算 F9:中止 |

お預かり金額を入力し「F7:精算」または F7キーを押します。 すると、プリンタにレシートが印刷されます。

間違いをすぐに修正できるように、レシート印刷されても、この画面は閉じません。 「F9:中止」「F9:閉じる」または F9キーを押して、この画面を閉じます。

同様に、Enter キーでは、印刷開始も行われず、この画面も閉じません。 間違い防止のために、このような仕様ですので、慣れてください。 新規登録では、売上登録時に自動的に精算画面が表示されますが、 以前の登録済みデータの場合は、自動的には精算画面は開きません。

| 再発行を行うには、ここをクリッ                              | y /  | フし             | /ま     | す。       |         |                               |
|----------------------------------------------|------|----------------|--------|----------|---------|-------------------------------|
|                                              |      |                |        |          |         |                               |
|                                              |      |                |        |          |         |                               |
| ◎ 売上伝票                                       |      |                |        |          |         |                               |
| 伝票番号 11587 ▼ 23録 12/01                       | /21  | 15:29          | : CL=1 | 修正       | 12/01/2 | 1 16:18: CL=1 <mark>売伝</mark> |
| 売上日 2007/01/24 ▼                             |      |                |        |          |         |                               |
| <u>27' f7/7</u>                              |      |                | 6      | $\Delta$ | 2       |                               |
| 顧客名 142 ▼ 溝 健一 様 ヒ J ト10:顧客                  | 3    | )              |        | 14-      | H I     |                               |
|                                              | 1    | ,              | lί     | _ (      | /       | NY I                          |
| 1943年03月21日 (62歳)                            | - 1  | dt             |        |          | -46     |                               |
| 主担当 0 ▼ 店長 本店 F11:スタッフ (スキャク)                | 4    | i <del>朱</del> | J X++  | 2 41     | 味       | (大+ャン) 福朱                     |
| <b>∿⊮7°7,5%97 ▼</b> ([C]+8                   |      |                |        |          |         |                               |
| 売上区分 1 1:現金 2:掛売 3:信販(クレジットカード)              |      |                |        |          |         |                               |
| 売上分類 1 ▼ 一般                                  |      |                |        |          |         |                               |
| 施術時間 時 分~ 時 分(0分)                            |      |                |        |          |         | -                             |
| ー コード 技術(商品)名                                |      | 数量             | 単位     | L È      | 単価      | 金額                            |
| 1 <b>1 ▼</b> メンズ゛カットA(カット・シャンフ゜ー・シェーフ゛・フ゛ロー) | 込    | 1              | 式      |          | 4,100   | 4,100                         |
|                                              |      |                |        |          |         |                               |
|                                              |      |                |        |          |         |                               |
|                                              |      |                |        | ▼        |         |                               |
|                                              |      |                |        | ▼        |         |                               |
|                                              |      |                |        | ▼        |         |                               |
|                                              |      | 小計             |        | 4,       | 100 移   | (195)                         |
| 行挿入 行削除                                      |      | 1              | 1      |          |         | 4,100                         |
|                                              | 50   | \$C+0          |        | 2823     | E0.4    |                               |
| F1:t_x   F3:用师   < << >> >   F5:梗寮           | -F6: | 和規             | - F/   | 豆琢       | F8:€    | 夏殿    ト9 終 「                  |

| 売上伝票                                                                                                    |      |       |                    |                         |                             |
|----------------------------------------------------------------------------------------------------|------|-------|--------------------|-------------------------|-----------------------------|
| 伝票番号 11587 ▼ 登録 12/0                                                                                                    | 1/21 | 15:29 | : CL=1 修           | 正 12/01/2               | 1 16:18: CL=1 売伝            |
| 売上日 2007/01/24 2レシート印刷 🛛 🛛                                                                                                    |      |       |                    |                         |                             |
| 第客名 142 ▼溝 F1:レシート発行 F10:顧客 F2:設定 F9:中止 F9:中止 F10:顧客 F10:顧客 F10:顧客 F10:顧客 F10:顧客 F10:顧客 F10:顧客 F10:顧客 F10:顧客 F10:顧客 F10:顧客 F10:顧客 F10:顧客 F10:顧客 F10:顧客 F10:顧客 F10:顧客 F10:顧客 F10:顧客 F10:顧客 F10:顧客 F10:顧客 F10:顧客 F10:顧客 F10: F10: F10: F10: F10: F10: F10: F10: |      | )     | G                  | Ð                       | $\bigoplus$                 |
| 主担当 0 ▼店: F11:スタッフ スキャン                                                                                                    | 誰    | i集    | 7442               | 編集                      | 【スキャン】 編集                   |
| <b>∿47°7,5</b> 97                                                                                                    |      |       |                    |                         | <b>^</b>                    |
| 売上区分 1 1:現金 2:掛売 3 信販(クレジットカード)                                                                                                    |      |       |                    |                         |                             |
| 売上分類 1 ▼ 一般                                                                                                    |      |       |                    |                         |                             |
| 施術時間 時 分~ 時 分(0分)                                                                                                    |      |       |                    |                         | ~                           |
| コード 技術(音品)名                                                                                                    |      | 数量    | 単位                 | 単価                      | 金額                          |
| 1 <b>▼</b> メンス゛ カットA(カット・シャンフ <sup>°</sup> ー・シェーフ <sup>*</sup> ・フ <sup>*</sup> ロー)                                                                                                    | 込    | 1     | 式▼                 | 4,100                   | 4,100                       |
|                                                                                                    |      |       | •                  |                         |                             |
|                                                                                                    |      |       |                    |                         |                             |
|                                                                                                    |      |       |                    |                         |                             |
|                                                                                                    |      |       | ▼                  |                         |                             |
|                                                                                                    |      |       | <b>V</b>           |                         |                             |
|                                                                                                    |      |       | •<br>•             |                         |                             |
|                                                                                                    |      | 小計    | <b>V</b>           | 4,100 Ø                 | t (195)                     |
| ▼<br>▼<br>「 行挿入 行削) 「 「 」                                                                                                    |      | 小計    | ▼<br>▼<br>▼        | 4,100 ₽                 | 1.00<br>1.00                |
| ▼       〒挿入 行削時       [CtrL]+I       [CtrL]+F       F1:王子       F3.削除                                                                                                    | F6   | 小計    | ▼<br>▼<br>▼<br>F7登 | <b>4,100</b> 移<br>禄 F8茶 | t (195)<br>4,100<br>复製 F9終了 |

F1:レシート発行を押します。

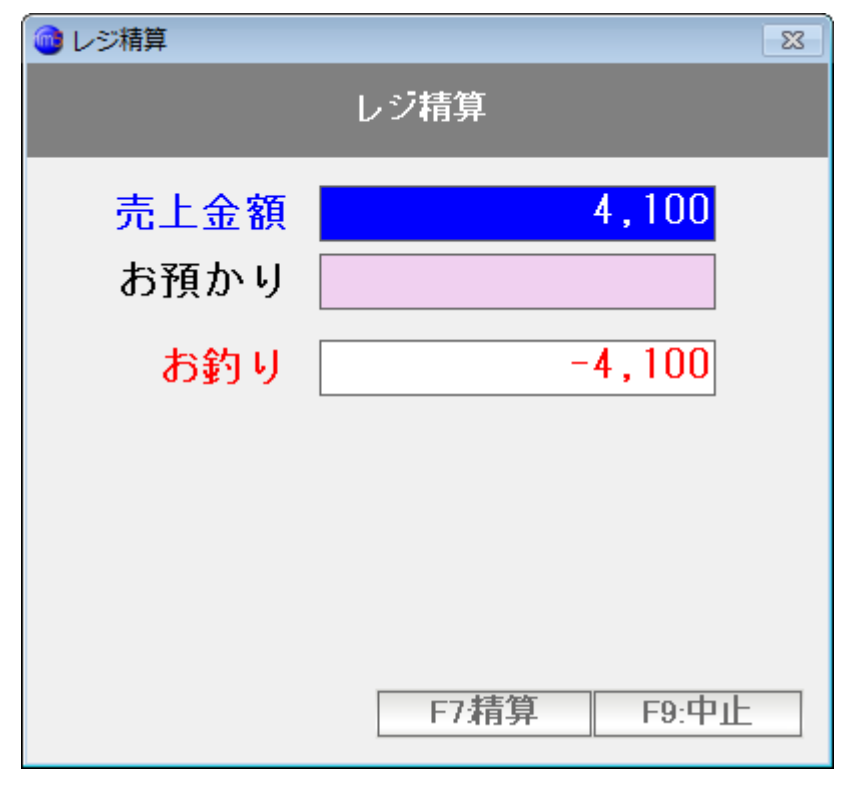

レジ精算画面が表示されますので あとは、新規登録時と同じ操作で レシート発行(再発行)します。

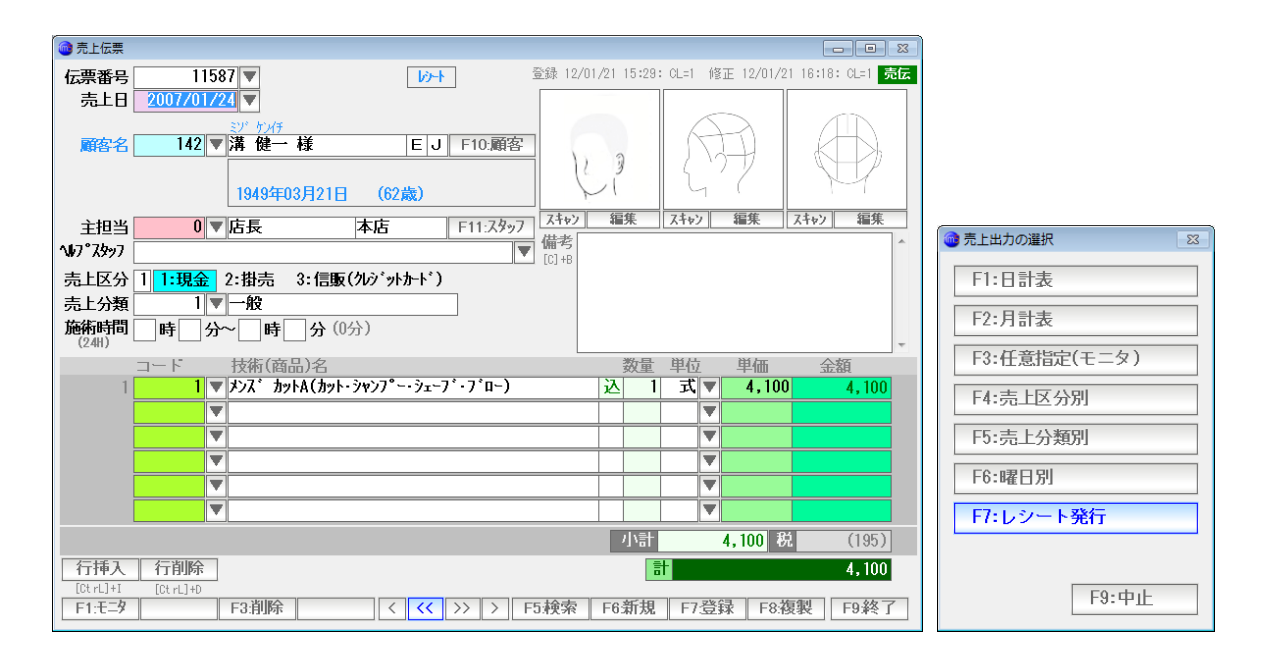

この操作は F1:モニタ → F7:レシート発行からも行うことができます。

<キャッシュドロアの準備>

NJC Salon Manager での対応キャッシュドロアは、以下の通りです。

COM または USB-COM タイプ。

(HID タイプはオプション対応)

ドロアの添付CDやマニュアルを参照の上、Windows で動作するように 接続設定して下さい。

- 注意点)キャッシュドロアの設定・接続は、NJC Salon Manager Ver6の範疇 ではありませんので、接続可能かどうかをあらかじめ確認してください。 ネジで締め付けるタイプ(RS-232C/COM)を USB-COM 変換ケーブル で接続しても利用できるかどうかのお問い合わせが多く寄せられています が、保証は致しかねますので、メーカーにお問い合わせ下さい。
  - (参考:古いパソコンでは、RS232Cポート(COMポート)が用意され ているのが標準的でしたが、最近のパソコンは USB だけになっていることがほとんどですので、USB 接続タイプのものを 推奨します)

あらかじめ、キャッシュドロアを接続・設定し、印刷できる状態にしておきます。

<設定とテスト>

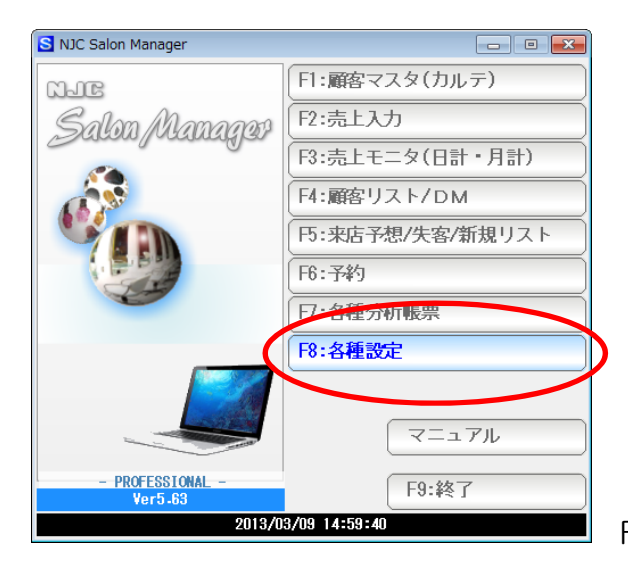

F8:各種設定を押します。

| 🚳 各種設定          | X                 |
|-----------------|-------------------|
| F1:スタッフマスタ      | S+F1:顧客分類マスタ      |
| F2:顧客マスタ        | S+F2:売上分類マスタ      |
| F3:技術(商品)マスタ    | S+F3:部門マスタ        |
| F4:技術(商品)分類マスタ  |                   |
| 下5:技術(商品)小分類マスタ | S+F5:7°リンタ/周辺機器設定 |
| F6:来店動機マスタ      | 3-18-データ保守        |
| 日:単位マスタ         | S+F7:その他システム設定    |
| F8:敬称マスタ        | S+F8:最新版に更新       |
|                 | F9:閉じる            |

S+F5:プリンタ/周辺機器設定を押します。

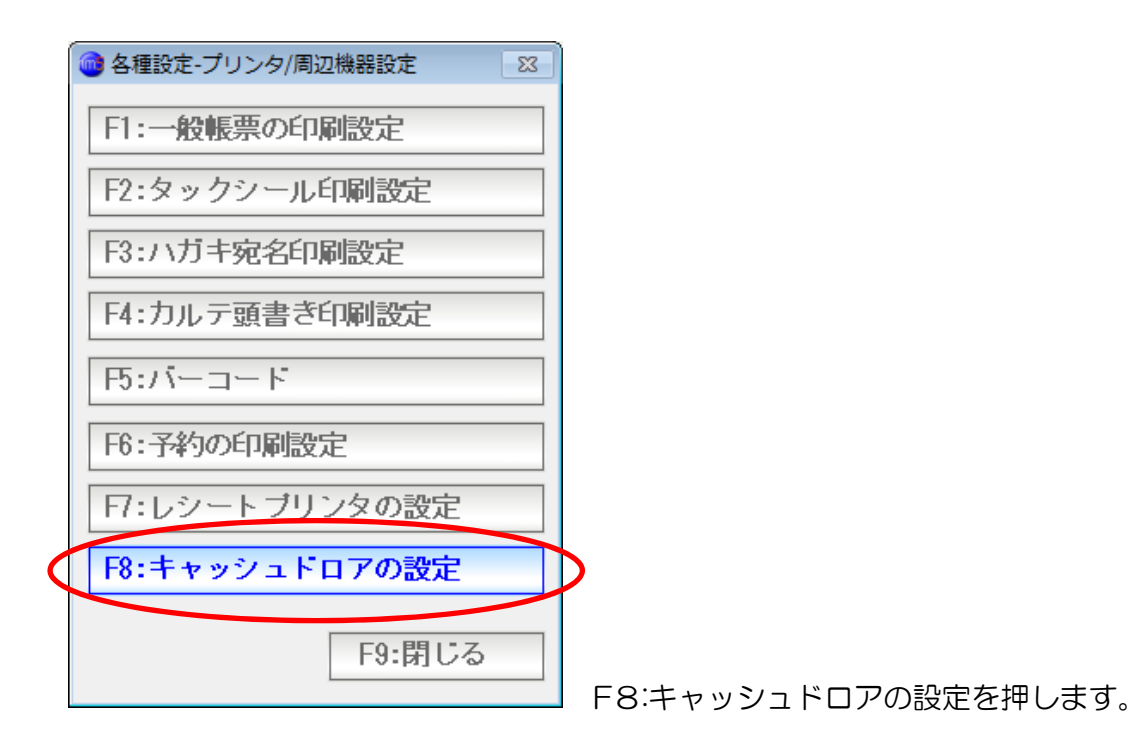

| 🚳 キャッシュドロアの設定                                 |                   |                    | 83          |  |
|-----------------------------------------------|-------------------|--------------------|-------------|--|
|                                               | ++                | ャッシュドロアの設定         |             |  |
|                                               |                   |                    |             |  |
| キャッシュドロアの使用                                   | 2] 1:使う(精算時)      | に開く) 2:使わない        |             |  |
| 機種                                            | EW-913USB         |                    | •           |  |
| 接続如。                                          | 1 1: COM (RS232C/ | USB-COM) 2:HID     |             |  |
| COMポート番号                                      |                   | ・<br>バイスマネージ´ヤーを開く |             |  |
| <b>ホ</b> ゙∽ <i>ს</i> ~⊦∖                      | 9600 -            | (標準=9600)          |             |  |
| パ゜リティヒ゛ット                                     | なし・               | (標準=なし)            |             |  |
| デー好長                                          | 8 -               | (標準=8)             |             |  |
| ストップビット長                                      | 2 -               | (標準=2)             |             |  |
| パント・シェイク                                      | なし・               | (標準=なし)            |             |  |
| <b>ገ</b> ፈንኑ,                                 | 7                 | 16進,               | ,か呕切        |  |
|                                               |                   |                    |             |  |
| 売上伝票                                          | 1 1:登録時(精算        | 時)に開く 2:開かない       |             |  |
| miniPOS [1] <mark>1:登録時(精算時)に開く</mark> 2:開かない |                   |                    |             |  |
| 起動時                                           | 1 1:テスト画面を開       | く 2:開かない           |             |  |
|                                               |                   |                    |             |  |
| F1:굿スト                                        |                   |                    | F7:設定 F9閉じる |  |

| <ul> <li>キャッシュト* ロアの設定</li> </ul>                                                           | 23 |
|---------------------------------------------------------------------------------------------|----|
| キャッシュドロアの設定                                                                                 |    |
| キャッシュト <sup>・</sup> ロアの使用 <mark>II <mark>1:使う(精算時に開く)</mark> 2:使わない<br/>機種 EW-913USB</mark> | •  |
| 按结如7° 1 1-COM(R\$???C/USR_COM) 2-HID                                                        |    |

キャッシュドロアの使用 を 1:使う(精算時に開く) にします。 (1と入力するか、「使う」をクリックします)

設定とテスト画面が表示されます。

▼ボタンをクリックし、機種を選択します。

|                        |                                                              |                                                                  | $\mathbf{X}$ |
|------------------------|--------------------------------------------------------------|------------------------------------------------------------------|--------------|
| 🚳 キャッシュドロアの設定          |                                                              |                                                                  | 8            |
|                        | :                                                            | キャッシュドロアの設定                                                      | =            |
| キャッシュドロアの使用            | 1 <mark>1:使う(精算</mark>                                       | <mark>時に開く)</mark> 2:使わなし                                        | ,            |
| 機種                     | EW-913USB                                                    |                                                                  | - )          |
| 接続如。                   | <del>EW-913USB</del><br>Serial汎用<br>その他                      |                                                                  |              |
| COMポート番号               | COM 0                                                        | デバイスマネーシャーを開く                                                    |              |
| ボーレート                  | 9600                                                         | ・(標準=9600)                                                       |              |
| パリティビット                | なし                                                           | • (標準=なし)                                                        |              |
| デー好長                   | 8                                                            | - (標準=8)                                                         |              |
| ストップビット長               | 2                                                            | - (標準=2)                                                         |              |
| <i>በ</i> ሪኑ ንェイク       | なし                                                           | - (標準=なし)                                                        |              |
| ነላናር                   | 7                                                            |                                                                  | 16進,か7区切     |
| 売上伝票<br>miniPOS<br>起動時 | 1:登録時(精)         1:登録時(精)         1:2登録時(精)         1:77小画面を | <mark>算時)に開く</mark> 2:開か<br><mark>算時)に開く</mark> 2:開か<br>開く2:開かない | ない<br>ない     |
| F1:굿スト                 |                                                              |                                                                  | F7:設定 F9閉じる  |

機種名がある場合は、これを使います。 多くのドロアは USB-COM 接続タイプですので 推奨機種 EW-913USB 以外の場合は Serial 汎用を選びます。

| 💿 キャッシュドロアの設定      | 8                                              |
|--------------------|------------------------------------------------|
|                    | キャッシュドロアの設定                                    |
| キャッシュト・ロアの使用<br>機種 | 1 <mark>1:使う(精算時に開く)</mark> 2:使わない<br>Serial汎用 |
| 按结构力®              | 1 1. COM (RS222C/USP_COM) 2. HID               |
| COM#°小番号           | COM 0 デバイスマネージャーを開く                            |
| ╪╵╌┠╌┝             | - <u>9600 · (標準-9600)</u>                      |
| パ゚リティビット           | なし ・ (標準=なし)                                   |
| デー・張               | 8 • (標準=8)                                     |
| ストップビット長           | 2 • (標準=2)                                     |
| パント・シェイク           | なし • (標準=なし)                                   |
| אַראַב             | 16進,かマ区切                                       |
|                    |                                                |
| 売上伝票               | 1 <mark>1:登録時(精算時)に開く</mark> 2:開かない            |
| miniPOS            | 1 1:登録時(精算時)に開く 2:開かない                         |
| 起動時                | 1 1:テスト画面を開く 2:開かない                            |
|                    |                                                |
| F1:ታスト             | F7:設定 F9閉じる                                    |

COM ポート番号を入力します。 USB 接続の場合、多くは 3 または 4です。 デバイスマネージャーを開くで確認することができます。

※注意 USB-COM の場合 USB 端子を変更したり、パソコンを再起動したり すると勝手に変わってしまうことがあるようです。 この場合は、ご面倒でも、毎回COMポートを確認の上 設定し直して下さい。

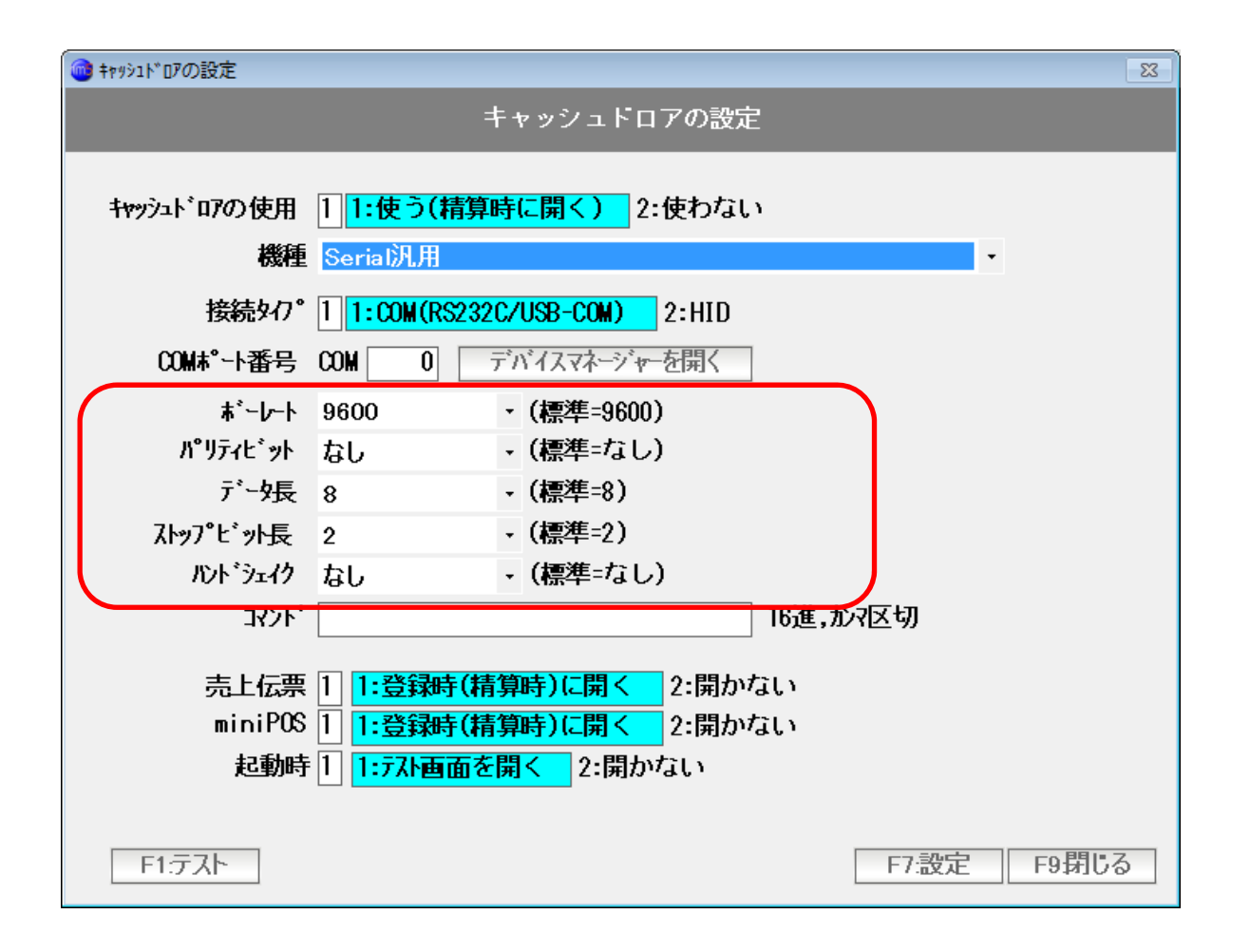

ボーレートなど、通信条件を、ドロアと合わせて設定します。 ドロア側の設定とちがうと、うまく動作しません。

| 🎯 キャッシュドロアの設定               |                               | 8           |
|-----------------------------|-------------------------------|-------------|
|                             | キャッシュドロアの設定                   |             |
|                             |                               |             |
| キャッシュドロアの使用                 | 1 1:使う(精算時に開く) 2:使わない         |             |
| 機種                          | Serial汎用                      | •           |
| <br>+±20±5570               |                               |             |
| 按抗外1/                       | I I:COM(K2232C/O2B-COM) Z:HID |             |
| COMは。小番号                    | COM 0 デバイスマネージャーを開く           |             |
| ボーレート                       | 9600 • (標準=9600)              |             |
| パリティヒ゛ット                    | なし ・ (標準=なし)                  |             |
| デーヶ長                        | 8 • (標準=8)                    |             |
| ストップビット長                    | 2 • (標準=2)                    |             |
| パント・シェイク                    | なし. , (標準=なし)                 |             |
| *<br>1<br>(<br>1<br>(<br>1) | 16進,                          | か花切         |
|                             | , ·                           |             |
| 売上伝票                        | 1 1:登録時(精算時)に開く 2:開かない        |             |
| miniPOS                     | 1 1:登録時(精算時)に開く 2:開かない        |             |
| 起動時                         | 1 1:571 画面を開く 2:開かない          |             |
|                             |                               |             |
|                             |                               |             |
| F1:テスト                      |                               | F7:設定 F9閉じる |

ドロアオープンの送信コマンドを ドロアのマニュアルなどを参照して 16進数で入力します。 2バイト以上送信する場合には、「,(カンマ)」で区切って入力します。

推奨モデル EW-913USB の場合 「7」です。

| 売上伝票<br>miniPOS<br>起動時 | 1 <mark>1:登録時(精算時)に開く</mark> 2:開かない<br>1 <mark>1:登録時(精算時)に開く</mark> 2:開かない<br>1 <mark>1:汚사画面を開く</mark> 2:開かない |             |
|------------------------|----------------------------------------------------------------------------------------------------|-------------|
| F1.テスト                 |                                                                                                    | F7:設定 F9閉じる |

動作モードを設定します。

売上入力画面で利用するには、「売上伝票」を 1:登録時(精算時)に開くにします。 売上伝票の登録時に精算または登録すると、ドロアが開くようになります。 タッチパネル液晶ディスプレイを使った miniPOS 画面で利用するには 「miniPOS」を 1:登録時(精算時)に開くにします。

USBケーブル抜けや、Windows による勝手な COM ポート変更挙動などに対応するため NJC Salon Manager の起動時に、「テスト」画面を表示するには 「起動時」 1:テスト画面を開く にします。

よくわからない場合は、このままの設定でご利用ください。

設定が完了したら「F7:設定」を押します。

テストすると、ドロアが開きます。

| キャッシュ | ドロアを使う | ことが表         | 示されて | こいます |
|-------|--------|--------------|------|------|
|       |        | $\mathbf{X}$ |      |      |

| 🕥 売上伝票                                   |                                         |
|------------------------------------------|-----------------------------------------|
| 伝票番号 11590 ▼ 新規登録                        | *D7                                     |
| 売上日 2012/01/22 ▼                         |                                         |
|                                          |                                         |
| 顧客名 ▼ F1                                 |                                         |
|                                          |                                         |
|                                          | VI GI M                                 |
| →tu¥                                     |                                         |
|                                          | [[, , , , , , , , , , , , , , , , , , , |
|                                          | [C] +B                                  |
| 売上区分 1 1:現金 2:掛売 3:信販(クレジットカード)          |                                         |
| 売上分類 1 ▼ 一般                              |                                         |
| 施術時間 08 時 30 分~ 09 時 30 分 (60分)<br>(24H) | -                                       |
| コード 技術(商品)名                              | 数量 単位 単価 金額                             |
|                                          |                                         |
|                                          |                                         |
|                                          |                                         |
|                                          |                                         |
|                                          |                                         |
|                                          |                                         |
|                                          |                                         |
|                                          |                                         |
|                                          |                                         |
| F1:王字 F3:削除 < << >>                      | > F5:検索 F6新規 F7登録 F8複製 F9終了             |
|                                          |                                         |

売上を入力し、F6:新規または F7:登録を押すと、 売上伝票が登録され、レシートプリンタを使う場合には、精算画面が表示され

ドロアが開きます。

## ・ドロアを手動で開く

| こで                                    | こをクリック                |          |             |      |
|---------------------------------------|-----------------------|----------|-------------|------|
| ◎ 売上伝票                                |                       |          |             | • ** |
| 伝票番号 11590 ▼ 新規登録                     | <b>▶</b> * <b>□</b> ? |          |             |      |
| 売上日 2012/01/22 ▼                      |                       |          |             |      |
| · · · · · · · · · · · · · · · · · · · | F10.顧客                |          |             |      |
| → 扣当                                  | F11:スタッフ              | 福集 スキャン  | 編集 スキャン 新   | 集    |
| √₩7° <b>⊼</b> \$»7                    | ■ 備考                  |          |             | ~    |
| 売上区分 11:現金 2:掛売 3:信販(ク                |                       |          |             |      |
|                                       |                       |          |             |      |
| 施術時間 08 時 30 分~ 09 時 30 分 (605        | <del>)</del> )        |          |             | -    |
| コード 技術(商品)名                           |                       | 数量 単位    | 単価 金額       |      |
|                                       |                       |          |             |      |
|                                       |                       |          |             |      |
|                                       |                       |          |             |      |
|                                       |                       |          |             |      |
|                                       |                       |          |             |      |
|                                       |                       |          |             |      |
|                                       |                       |          | 小計          |      |
| <b>行挿入 行削除</b><br>[CtrL]+I [CtrL]+D   |                       | 計        |             |      |
| F1:モニタ F3:削除                          |                       | 6新規 F7登9 | 禄 F8:複製 F9: | 終了   |

| 💼 売上伝票            |            |        |        |            |                          |        |             |    |           |      |      |     |      |       | 23 |
|-------------------|------------|--------|--------|------------|--------------------------|--------|-------------|----|-----------|------|------|-----|------|-------|----|
| 伝票番号              | 115        | 90 🔻 新 | 規登録    |            | <b>*</b> 0               | 2      |             |    |           |      |      |     |      |       |    |
| 売上日               | 2012/01/   | 22 🔻   |        |            | シュドロア                    | 83     |             |    |           |      |      |     |      |       |    |
| 顧客名               |            |        |        | F1:<br>F2: | ドロアを開く<br>ロアの設定<br>F9:中止 | č<br>Ž |             | 4  | )         | E    | P.C. | )   | Q    | Ð     |    |
| 主担当               |            |        |        |            |                          |        | 7442        | 新  | <b></b> 集 | スキャン | 編    | 集   | スキャン | 編集    |    |
| <b>∿</b> 7°7\$୬7  |            |        |        |            |                          | ▼      | 備考<br>[C]+B |    |           |      |      |     |      |       | ^  |
| 売上区分              | 1 1:現金     | 2:掛売   | 3:信販(  | クジットカ      | <u>ነ</u> -ኑ՝)            |        | 101.0       |    |           |      |      |     |      |       |    |
| 売上分類              | 1          | 一般     |        |            |                          |        |             |    |           |      |      |     |      |       |    |
| 施術時間<br>(24H)     | 08時30分     | ~09時   | 30分(00 | )分)        | 1                        |        |             |    |           |      |      |     |      |       | -  |
|                   | コード        | 技術(商   | 品)名    |            |                          |        | Ļ           |    | 数量        | 単位   | Ë    | 巨価  | 金    | 頿     |    |
|                   |            | 7      |        |            |                          |        |             |    |           |      | •    |     |      |       |    |
|                   |            | 7      |        |            |                          |        |             |    |           |      | •    |     |      |       |    |
|                   |            | 4      |        |            |                          |        |             |    |           |      | •    |     |      |       |    |
|                   |            | 2      |        |            |                          |        |             |    |           |      | ▼    |     |      |       |    |
|                   |            |        |        |            |                          |        |             |    |           |      | ▼    |     |      |       |    |
|                   |            |        |        |            |                          |        |             |    |           |      | ▼    |     |      |       |    |
|                   |            |        |        |            |                          |        |             |    |           |      |      | 小計  |      |       |    |
| 行挿入<br>[Ct el ]+I | <b>行削除</b> |        |        |            |                          |        |             |    |           | F    |      |     |      |       |    |
| F1:E=9            | LOCAL) ID  | F3:削除  |        | <          | << >>                    | > F:   | ī.検索        | F6 | 新規        | F73  | 登録   | F8: | 复製   | F9.終了 | -  |

F1:ドロアを開くを押すと、ドロアが手動で開きます。

| 💼 売上     | 伝票                     |                                                                                       |
|----------|------------------------|---------------------------------------------------------------------------------------|
| 伝票       | 番号 11590 🔻 新規登録        |                                                                                       |
| 売        | 上日 <u>2012/01/22</u> ▼ |                                                                                       |
| nest     |                        |                                                                                       |
| ÷        | ▲ 売上出力の選択 ※            | F11・7.5%         石キャン         編集         スキャン         編集                              |
|          | F1:日計表                 | ▲ 【 (1) (2) (1) (1) (1) (1) (1) (1) (1) (1) (1) (1                                    |
| 売」       | F2:月計表                 |                                                                                       |
| 施徘<br>(2 | F3:任意指定(モニタ)           | 0分)                                                                                   |
|          | F4:売上区分別               | 数量 単位 単価 金額                                                                           |
|          | F5:売上分類別               |                                                                                       |
|          | F6:曜日別                 |                                                                                       |
|          |                        |                                                                                       |
|          | F8:ドロアを開く              |                                                                                       |
|          |                        | 小計                                                                                    |
| 行        |                        |                                                                                       |
| F1:      | E-3 F3:削除              | <ul> <li>&lt; &lt;&lt; &gt;&gt; &gt;&gt; &gt;&gt; F5検索 F6新規 F7登録 F8複製 F9終了</li> </ul> |

この動作は、 F1:モニタを押して、 F8:ドロアを開くを押しても同じです。 その場で、ドロアが開きます。 レシートプリンタおよびドロアの設定で

起動時 テスト画面を開く 設定になっていると

| 機器のテスト        |         |
|---------------|---------|
| 周辺機器のテスト      |         |
| ●レシートブリンタのテスト |         |
| レシートを印刷       | 設定      |
| ●キャッシュドロアのテスト |         |
| ドロアを聞く        | 設定      |
|               |         |
|               |         |
|               |         |
|               |         |
|               |         |
|               | co問!!?  |
|               | Labilos |

周辺機器のテスト画面が開きます。

必要に応じて 動作テストを行って下さい。

レシートを印刷 ・・・・ レシートプリンタにテスト印刷データを出力します。 印刷できればOK。うまくできない場合はプリンタの 電源や接続状態などを確認したり「設定」ボタンから 設定画面に入って見直します。

ドロアを開く ・・・・ ドロアを開くコントロールコードを送出します。 開けばOK。うまくできない場合はドロアの接続状態 などを確認したり「設定」ボタンから設定画面に入っ て見直します。